## HƯỚNG DẪN TRA CỨU VÀ QUẢN LÝ TÀI LIỆU HỌC TẬP DÀNH CHO SINH VIÊN TRƯỜNG ĐẠI HỌC KHOA HỌC

## I. Tra cứu tài liệu (Dành cho Sinh viên và CBGV)

Bước 1: Truy cập website: http://tailieuhoctap.tnus.edu.vn/

Bước 2: Lựa chọn các thông tin như Khóa học, Ngành học, Môn học. Đánh dấu vào mục *Tôi đồng ý* điều khoản sử dụng của chương trình. Sau đó click chuột vào nút **Tra cứu.** 

**Bước 3:** Thực hiện tải nội dung tài liệu trên mục **Tải về** tương ứng với từng **Nội dung** do giáo viên yêu cầu.

|                 |                                                                                                    | TRA CỨU TÀ                                                                  | I LIỆU HỌC                                  | : TẬP [TÀI LIỆU NỘI BỘ]                                                    |                   |
|-----------------|----------------------------------------------------------------------------------------------------|-----------------------------------------------------------------------------|---------------------------------------------|----------------------------------------------------------------------------|-------------------|
| Khóa            | học *                                                                                                    | Ngành học *                                                                 |                                             | Môn học *                                                                  |                   |
| K14             | 4 🔹                                                                                                    | Báo chí                                                                     | •                                           | Xu hướng báo chí mới (FGJ431)                                              | •                 |
| Môn h           | ong y! sang cach bam vao nut "<br>ìòn gốc của tài liệu khi sử dụng<br><b>tọc: Xu hướng báo chí mới (FGJ</b> | 431)                                                                        | αι, se aong nghi<br>Q Tr                    | a với việc bạn khong được phép thường mại các tài liệu lưu hành i<br>a cứu | ηφι bφ. Τr        |
|                 | Nôi dung                                                                                                    |                                                                             |                                             |                                                                            |                   |
| STT             | nội dùng                                                                                                    |                                                                             |                                             |                                                                            | Tai liệ           |
| <b>STT</b><br>1 | Thử thêm mới nội dung cho n                                                                                 | nôn học <b>Xu hướng báo c</b>                                               | chí mới (FGJ431                             | )                                                                          | Tải liệ<br>Tải về |
| 2               | Thử thêm mới nội dung cho m<br>Yêu cầu sinh viên học tập tại n<br>Liên hệ GV. Nguyễn Văn A - St             | nôn học <b>Xu hướng báo c</b><br>nhà theo chương trình ti<br>ĐT: 0901234567 | c <b>hí mới (FGJ431</b><br>ừ xa thông qua t | )<br>tài liệu cung cấp trên website http://tailieuhoctap.tnus.edu.vn/.     | Tải về<br>Tải về  |

**Bước 4:** Tra cứu tài liệu của môn khác, Sinh viên chọn danh sách môn học từ lựa chọn **Môn học** và thực hiện lại các thao tác từ **Bước 2** tới **Bước 4**.

## II. Quản lý, cập nhật tài liệu học tập (Dành cho CBGV)

Bước 1: Truy cập website: http://tailieuhoctap.tnus.edu.vn/user

Bước 2: Click vào Sign in with Google

| Xác thực th | ông tin tài khoản   |
|-------------|---------------------|
| 8+          | Sign in with Google |
|             | OR                  |
| 1 Tên       | đăng nhập           |
| Mật I       | khẩu                |
|             | Đăng nhập           |
|             |                     |

Copyright ©2020 - TaiLieuHocTap.TNUS.EDU.VN

**Bước 3:** Đăng nhập tài khoản email TNUS (Chỉ cấp quyền sử dụng cho tài khoản đăng nhập từ email tên miền @TNUS.EDU.VN)

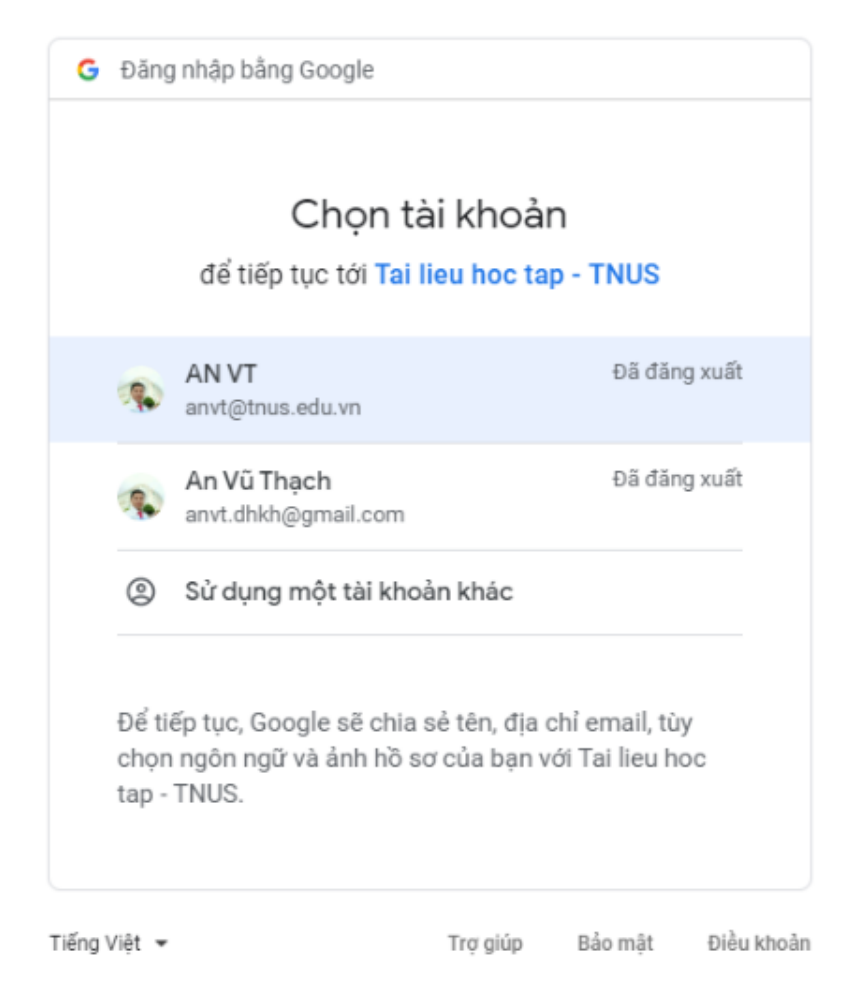

## Bước 4: Đăng nhập thành công. Thầy/Cô click chọn Quản lý tài liệu (hoặc link

<u>http://tailieuhoctap.tnus.edu.vn/quan-ly-tai-lieu</u>) để quản lý và cập nhật tài liệu. Hoặc click chọn **Tra cứu nhật ký** (hoặc link <u>http://tailieuhoctap.tnus.edu.vn/tra-cuu-nhat-ky</u>) để biết các thao tác cập nhật của tài liệu được hệ thống ghi nhận.

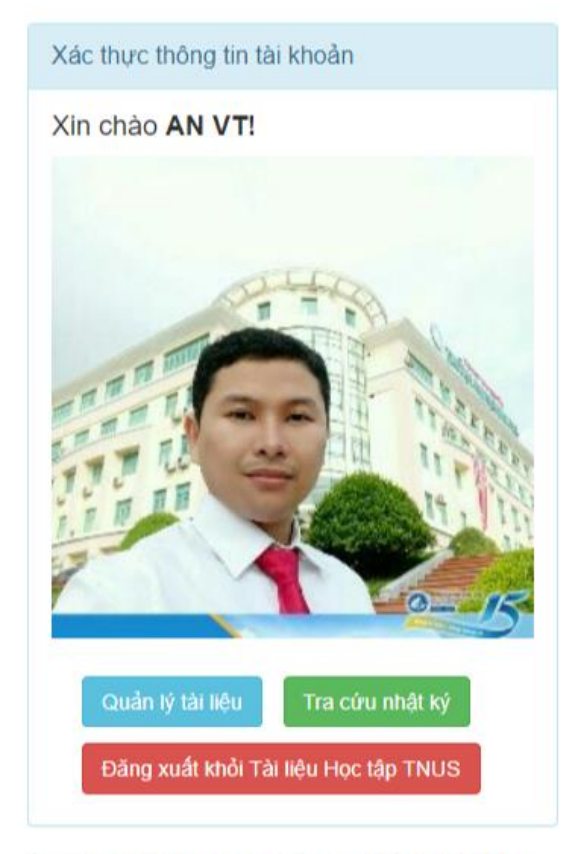

Copyright ©2020 - TaiLieuHocTap.TNUS.EDU.VN

Bước 5: Thầy/ Cô lựa chọn các thông tin như Khóa học, Ngành học, Môn học.

Bước 6: Để Tra cứu thông tin các tài liệu của Môn học, Thầy/ Cô click *Tôi đồng ý*, sau đó click Tra cứu.

| (hóa học *                                                                                           |                                                    | Ngành học *                                                                     |                                                      | Môn học *                                 |                         |                   |                   |
|----------------------------------------------------------------------------------------------------|----------------------------------------------------|---------------------------------------------------------------------------------|------------------------------------------------------|-------------------------------------------|-------------------------|-------------------|-------------------|
| K14                                                                                                  | ¥                                                  | Báo chí                                                                         | ٣                                                    | Xu hướng báo                              | chí mới (FGJ            | 431)              | •                 |
| lội dung yêu cầu:                                                                                    |                                                    |                                                                                 |                                                      |                                           |                         |                   |                   |
| 🗐 Mâ HTML   💽   📕 🚽 🛅 🕻                                                                              | 1 16 10 1 4 a 1                                    | A ∰ Ø B I U abs X,                                                              | 2 X <sup>2</sup> ]⊟ ⊟   ∉ ∉ 9                        | • = = =                                   |                         |                   |                   |
| Kiểu 💌 Bình thư 💌                                                                                    | Phông 🔽 16 💌                                       | A:* 🗛 🔤 🕫 💩 🖗 🏱                                                                 | ۵                                                    |                                           |                         |                   | <u> </u>          |
| Thử thêm mới nội dung cho môn học                                                                    | Xu hướng báo chi                                   | mới (FGJ431)                                                                    |                                                      |                                           |                         |                   |                   |
|                                                                                                    |                                                    |                                                                                 |                                                      |                                           |                         |                   |                   |
|                                                                                                    |                                                    |                                                                                 |                                                      |                                           |                         |                   |                   |
|                                                                                                    |                                                    |                                                                                 |                                                      |                                           |                         |                   |                   |
|                                                                                                    |                                                    |                                                                                 |                                                      |                                           |                         |                   |                   |
|                                                                                                    |                                                    |                                                                                 |                                                      |                                           |                         |                   |                   |
|                                                                                                    |                                                    |                                                                                 |                                                      |                                           |                         |                   |                   |
|                                                                                                    |                                                    |                                                                                 |                                                      |                                           |                         |                   |                   |
|                                                                                                    |                                                    |                                                                                 |                                                      |                                           |                         |                   |                   |
| body p span                                                                                          |                                                    |                                                                                 |                                                      |                                           |                         |                   | li                |
| body p span<br>àilliệu: (Chỉ hỗ trợ các tệp có                                                       | phần mở rộng *.jpg,                                | *.jpeg, *.png, *.pdf, *.rar, *.zip, *                                           | *.doc, *.docx, *.xls, *.xl                           | isx, *.ppt, *.pptx)                       |                         |                   | li                |
| body p span<br>ài liệu: (Chỉ hỗ trợ các tệp có<br>rừng xà bỗ nước lọg                                | phần mở rộng *.jpg,                                | *.jpeg, *.png, *.pdf, *.rar, *.zip, *                                           | *.doc, *.docx, *.xls, *.xl                           | lsx, *.ppt, *.pptx)                       | Thay đổi                | Xóa               | lı                |
| body p span<br>àl liệu: (Chỉ hỗ trợ các tệp có<br>rừng và hồ nước.jpg                                | phần mở rộng *.jpg,                                | *.jpeg, *.png, *.pdf, *.rar, *.zip, *                                           | *.doc, *.docx, *.xls, *.xl                           | isx, *.ppt, *.pptx)                       | Thay đổi                | Xóa               | ĥ                 |
| body p span<br>ài liệu: (Chỉ hỗ trợ các tệp có<br>rừng và hồ nước.jpg                                | phần mở rộng *.jpg,                                | *.jpeg, *.png, *.pdf, *.rar, *.zip, *                                           | *.doc, *.docx, *.xls, *.xl                           | lsx, *.ppt, *.pptx)                       | Thay đổi                | Xóa               | li.               |
| body p span<br>ài liệu: (Chỉ hỗ trợ các tệp có<br>rừng và hồ nước.jpg                                | phần mở rộng *.jpg,                                | *.jpeg, *.png, *.pdf, *.rar, *.zip, *                                           | *.doc, *.docx, *.xls, *.xl                           | isx, *.ppt, *.pptx)                       | Thay đổi                | Xóa               | li                |
| body p span<br>ài liệu: (Chỉ hỗ trợ các tệp có<br>rừng và hồ nước.jpg<br>ỗi đồng ý! Bầng cách bấm và | phần mở rộng *.jpg,<br>o nút <b>"Q Tra cứu</b> hoặ | *.jpeg, *.png, *.pdf, *.rar, *.zip, *<br>ic <b>~/ Cập nhật</b> " phía bên dưới, | *.doc, *.docx, *.xls, *.xl<br>sē dõng nghĩa với việc | isx, *.ppt, *.pptx)<br>c bạn không được t | Thay đổi<br>phép thương | Xóa<br>mại các tà | <i>ii</i> liệu lư |

**Bước 7:** Để **Cập nhật** hoặc thêm tài liệu cho môn học đang chọn, Thầy/ Cô bổ sung nội dung vào mục **Nội dung yêu cầu** và lựa chọn tệp tài liệu cần tải lên hệ thống tại nút **Chọn file** hoặc **Thay đổi** (để thay thế file khác). Tài liệu chỉ hỗ trợ các tệp có phần mở rộng được liệt kê ở trên hình.

| <hóa *<="" học="" th=""><th></th><th>Ngành học *</th><th></th><th>Môn học *</th><th></th><th></th><th></th></hóa> |                                                                                                    | Ngành học *                                                                   |                                                      | Môn học *           |                         |                    |      |
|----------------------------------------------------------------------------------------------------|----------------------------------------------------------------------------------------------------|-------------------------------------------------------------------------------|------------------------------------------------------|---------------------|-------------------------|--------------------|------|
| K14                                                                                                    | *                                                                                                    | Báo chí                                                                       | *                                                    | Xu hướng báo        | chí mới (FGJ            | J431)              |      |
| lội dung yêu cầu:                                                                                                 |                                                                                                    |                                                                               |                                                      |                     |                         |                    |      |
| 🗄 Mã HTML 🔯 🔮 🛷 🖻<br>Kiểu 🔍 Bình thư 🛡                                                                            | Image: Image: | A ∰ Ø Ø Ø Ø Ø Ø Ø A                                                           | x₂ x²) ]∃ ⊟   ≪ ₩ 9                                  | "≣≞≣≣               |                         |                    |      |
| Thử thêm mới nội dung cho môn h                                                                                   | ₀c Xu hướng báo chí                                                                                                    | mới (FGJ431)                                                                  |                                                      |                     |                         |                    |      |
|                                                                                                    |                                                                                                    |                                                                               |                                                      |                     |                         |                    |      |
|                                                                                                    |                                                                                                    |                                                                               |                                                      |                     |                         |                    |      |
|                                                                                                    |                                                                                                    |                                                                               |                                                      |                     |                         |                    |      |
|                                                                                                    |                                                                                                    |                                                                               |                                                      |                     |                         |                    |      |
|                                                                                                    |                                                                                                    |                                                                               |                                                      |                     |                         |                    |      |
| body p span                                                                                                    |                                                                                                    |                                                                               |                                                      |                     |                         |                    | ,    |
| body p span<br>ài liệu: (Chỉ hỗ trợ các tệp c                                                                     | ó phần mở rộng *.jpg,                                                                                                    | *.jpeg, *.png, *.pdf, *.rar, *.zip,                                           | *.doc, *.docx, *.xls, *.xl                           | lsx, *.ppt, *.pptx) |                         |                    | ,    |
| body p span<br>ài liệu: (Chỉ hỗ trợ các tệp c<br>rừng và hồ nước.jpg                                              | ó phần mở rộng *.jpg,                                                                                                    | *.jpeg, *.png, *.pdf, *.rar, *.zip,                                           | *.doc, *.docx, *.xls, *.xl                           | isx, *.ppt, *.pptx) | Thay đổi                | Xóa                | 2    |
| body p span<br>ài liệu: (Chỉ hỗ trợ các tệp c<br>rừng và hồ nước.jpg                                              | ó phần mở rộng *.jpg,                                                                                                    | *.jpeg, *.png, *.pdf, *.rar, *.zip,                                           | *.doc, *.docx, *.xls, *.xl                           | lsx, *.ppt, *.pptx) | Thay đổi                | Xóa                | ,    |
| body p span<br>ài liệu: (Chỉ hỗ trợ các tệp c<br>rừng và hồ nước.jpg<br>ồi đồng ýi Bằng cách bấm y                | ó phần mở rộng *.jpg,<br>rào nút " <b>Q Tra cứu</b> hoà                                                                                                    | *.jpeg, *.png, *.pdf, *.rar, *.zip,<br>ic <b>⁄4 Câo nhật</b> " phía bên dưới. | *.doc, *.docx, *.xls, *.xl<br>sē dõna nahĩa với việc | isx, *.ppt, *.pptx) | Thay đổi<br>phép thương | Xôa<br>mai các tài | liêu |

Bước 8: Thầy/ Cô click Tôi đồng ý, Click nút: "Cập nhật".

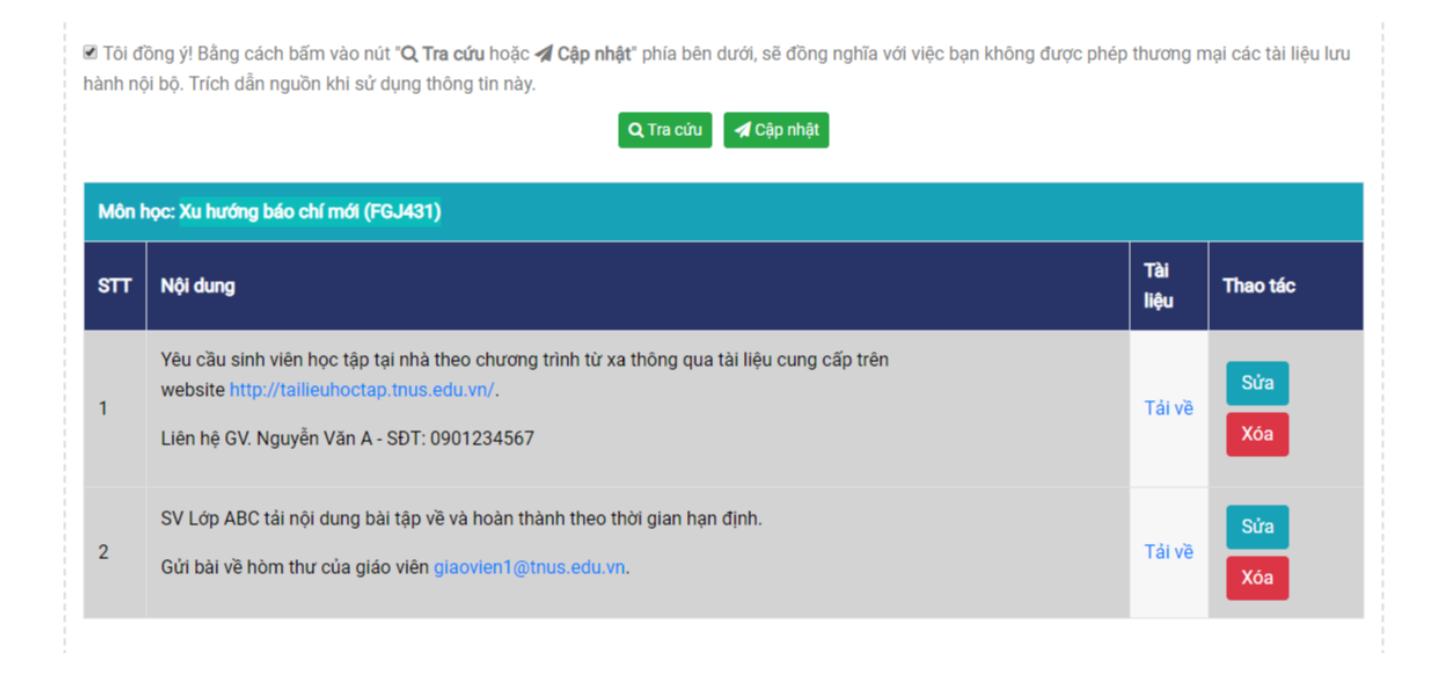

**Bước 9:** Để **Sửa** nội dung hoặc thay đổi tệp tài liệu, Thầy/Cô click chọn nút **"Sửa"** bên phải của mục tương ứng với nội dung tài liệu cần sửa. Và thực hiện các thao tác **Cập nhật** như các **Bước 7, Bước 8.** 

**Bước 10:** Để **Xóa** nội dung và tệp tài liệu, Thầy/Cô click chọn nút **"Xóa"** bên phải của mục tương ứng với nội dung tài liệu cần xóa.Và thực hiện theo hướng dẫn của hệ thống.

*Lưu ý:* Hệ thống lưu lại các thao tác để theo dõi nên Thầy/Cô lựa chọn đúng môn học mình giảng dạy để thực hiện cập nhật thông tin tài liệu học tập cho sinh viên.

**Bước 11:** Để **Tra cứu nhật ký** quá trình cập nhật tài liệu, Thầy/ Cô chọn nút **Tra cứu nhật ký** ở giao diện khi đăng nhập thành công hoặc truy cập đường link <u>http://tailieuhoctap.tnus.edu.vn/tra-cuu-nhat-ky/</u> (như hình bên dưới).

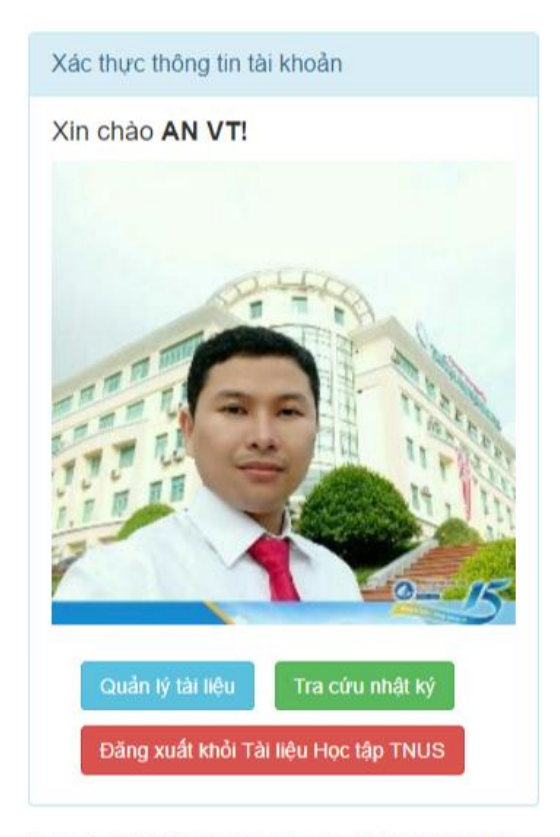

Copyright ©2020 - TaiLieuHocTap.TNUS.EDU.VN

**Bước 12:** Lựa chọn các thông tin như **Khóa học, Ngành học, Môn học**. Đánh dấu vào mục *Tôi đồng ý* điều khoản sử dụng của chương trình. Sau đó click chuột vào nút **Tra cứu.** 

| Khóa           | học *                                                                                                    | Ngành học *                                                       |                                                                                      | Môn học *                                                   |                     |                         |                           |
|----------------|----------------------------------------------------------------------------------------------------|-------------------------------------------------------------------|--------------------------------------------------------------------------------------|-------------------------------------------------------------|---------------------|-------------------------|---------------------------|
| K1             | 4 •                                                                                                    | Báo chí                                                           | ٣                                                                                    | Xu hướng báo chí                                            | mới (FGJ431)        |                         | •                         |
| Tôi đ<br>n ngư | ồng ý! Bằng cách bấm vào nút "C<br>lồn gốc của tài liệu khi sử dụng t<br>bọc: K14 - Nrành: Báo chí - Môn                               | Q Tra cứu" phía bên dụ<br>thông tin này.<br>• Xu bướng bến chí má | rới, sẽ đồng nghĩa v<br>Q Tra c<br>đ (FG, 1431)                                      | ới việc bạn không đ<br>ửu                                   | ược phép thương mại | các tài liệu lưu hành r | iội bộ. Trí               |
| STT            | Nội dung                                                                                                    |                                                                   | Tài liệu                                                                             | Trạng<br>thái                                               | Tài khoản           | IP                      | Thời<br>gian              |
| 1              | Thử thêm mới nội dung cho m<br><b>mới (FGJ431)</b>                                                                                     | ôn học <b>Xu hướng báo c</b>                                      | 20200213_1<br>huong bao cl<br>(FGJ431)-rur<br>nuoc.jpg                               | 512-Xu<br>hi moi add<br>ng va ho                            | anvt@tnus.edu.vn    | 113.160.160.123         | 2020-<br>02-13<br>15:12:2 |
| 2              | Yêu cầu sinh viên học tập tại ni<br>xa thông qua tài liệu cung cấp<br>website http://tailieuhoctap.tn<br>Liên hệ GV. Nguyễn Văn A - SĐ | hà theo chương trình tr<br>trên<br>us.edu.vn/.<br>T: 0901234567   | 20200213_1<br>huong bao cl<br>(FGJ431)-ab<br>polygonal-wo<br>map-with-ho<br>network- | 505-Xu<br>hi moi<br>stract-<br>orld-<br>t-points-<br>update | anvt@tnus.edu.vn    | 113.160.160.123         | 2020-<br>02-13<br>15:05:5 |

**Bước 13:** Đăng xuất khỏi chương trình. Để bảo mật thông tin, đề nghị Thầy/ Cô click nút **"Đăng xuất khỏi Tài liệu Học tập TNUS"** để đăng xuất khỏi chương trình *(như hình bên dưới)*.

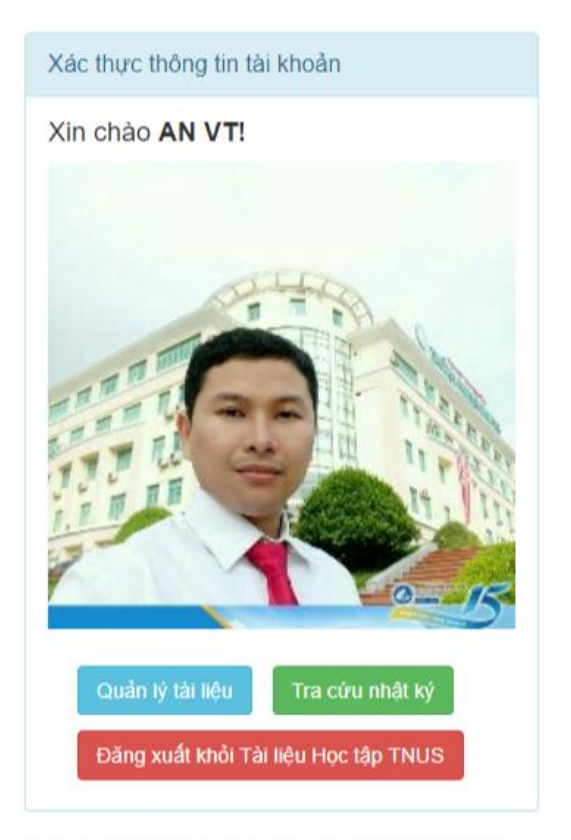

Copyright ©2020 - TaiLieuHocTap.TNUS.EDU.VN

CHÚC THẦY CÔ THÀNH CÔNG!